Paso 1: Abre el programa. En el menú selecciona Herramientas, ubica luego la opción Cuentas.

| chivo Edición Ver H                                     | erramientas Mensaje Ayuda                             |              |            |
|---------------------------------------------------------|-------------------------------------------------------|--------------|------------|
| 🖁 Crear mensaje 📼 🙀                                     | Enviar y recibir                                      | A * 1        | ecibir 🗙 💴 |
| 🔗 Carpetas locales                                      | Sincronizar todos                                     | 21           | OP-        |
| Bandeja de entra<br>Bandeja de salid<br>Elementos envia | Contactos de Windows<br>Agregar remitente a Contactos | Ctrl+Mayús+B |            |
| 👩 Elementos elimi                                       | Calendario de Windows                                 | Ctrl+Mayús+L |            |
| 🔏 Borrador<br>🧕 Correo electróni                        | Reglas del mensaje                                    | ۲            |            |
| Comunidades de M                                        | Grupos de noticias                                    | Ctrl+W       |            |
|                                                         | Cuentas                                               |              |            |
|                                                         | Opciones de correo electrónico no desead              | lo           |            |
|                                                         | Opciones                                              |              |            |

**Paso 2:** En la ventana **Cuentas de Internet,** selecciona **Agregar**, para así iniciar la configuración de la nueva cuenta de correo.

| Noticias                                | Agregar                      |
|-----------------------------------------|------------------------------|
| (predeterminado) Servicio de directorio | Quitar                       |
|                                         | Propiedades                  |
|                                         | Establecer como predetermina |
|                                         | Importar                     |
|                                         | Exportar                     |
|                                         |                              |
|                                         | Establecer orden             |

Paso 3: Ahora en la ventana Seleccionar tipo de cuenta, selecciona la opción Cuenta de correo electrónico. Oprime Siguiente.

| <b>O</b>                                                                              | ×                  |
|---------------------------------------------------------------------------------------|--------------------|
| Seleccionar tipo de cuenta                                                            | 2                  |
| ¿Qué tipo de cuenta desea agregar?                                                    | 200                |
| Cuenta de correo electrónico<br>Cuenta de grupo de noticias<br>Servicio de directorio |                    |
|                                                                                       | Siguiente Cancelar |

**Paso 4:** En esta ventana, la casilla debe ser completada con el nombre del usuario que manejara la cuenta (ejemplo: Pedro González). Oprime **Aceptar.** 

| Su nombre                                                 |                                                                                         |
|-----------------------------------------------------------|-----------------------------------------------------------------------------------------|
| Al enviar correo electrónic<br>Escriba su nombre tal y co | o, su nombre aparecerá en el campo "De" del mensaje saliente.<br>mo desea que aparezca. |
|                                                           |                                                                                         |
| Nombre para mostrar:                                      | Pedro González                                                                          |
|                                                           | Por ejemplo: Pedro González                                                             |
|                                                           |                                                                                         |
|                                                           |                                                                                         |
|                                                           |                                                                                         |
|                                                           |                                                                                         |
|                                                           |                                                                                         |
| ¿Dónde puedo encontrar il                                 | iformación sobre mi cuenta de correo electrónico?                                       |
|                                                           |                                                                                         |

**Paso 5:** Aparece la ventana **Dirección de correo electrónico de Internet** y en la casilla debemos completar con la dirección asignada al usuario (ejemplo: <u>usuario@dominio.cl</u>). Oprime **Siguiente.** 

| Dirección de correo electi | rónico de In     | Iternet                                |                         |    |
|----------------------------|------------------|----------------------------------------|-------------------------|----|
| La dirección de correo ele | ctrónico es la d | irección que otras personas utilizarár | n para enviarle mensaje | s. |
|                            |                  |                                        |                         |    |
| Dirección de correo        | electrónico:     | usuario@dominio.cl                     | je-                     |    |
|                            |                  | Por ejemplo: usuario@dominio.cl        |                         |    |
|                            |                  |                                        |                         |    |
|                            |                  |                                        |                         |    |
|                            |                  |                                        |                         |    |
|                            |                  |                                        |                         |    |
| ¿Dónde puedo encontrar i   | nformación so    | bre mi cuenta de correo electrónico?   |                         |    |
|                            |                  |                                        |                         |    |

Paso 6: Ahora en la ventana Configurar servidores de correo electrónico te da la opción de escoger el Tipo de servidor de correo entrante, en este caso siempre debe ser POP3. Para completar las casillas de Servidor de correo entrante (POP3) y Servidor de correo saliente (SMTP), debes poner mail.dominio.cl (tu dominio es <u>www.midominio.cl</u>). En la opción de El servidor requiere autenticación, déjala activada. Oprime Siguiente.

| 3           |                                 |                        |                  |  |
|-------------|---------------------------------|------------------------|------------------|--|
| Tipo de sen | idor de correo electrónico ent  | rante:                 |                  |  |
| POP3        | •                               |                        |                  |  |
| Servidor de | correo entrante (POP3 o IMAP    | ):                     |                  |  |
| mail.domi   | nio.cl                          |                        |                  |  |
| Nombre de   | servidor de correo saliente (SI | MTP):                  |                  |  |
| mail.domi   | nio.cl                          |                        |                  |  |
| V El servid | r de salida requiere autenticad | tión                   |                  |  |
| ¿Dónde se p | uede encontrar información s    | obre el servidor de co | reo electrónico? |  |
|             |                                 |                        |                  |  |

Paso 7: En la ventana de **Inicio de sesión del correo de Internet** completamos con la cuenta de correo (usuario@dominio.cl) y la contraseña asignada. Recuerda dejar activa la opción de **Recordar Contraseña**, para no ingresarla cada vez que inicies sesión. Pulsa **Siguiente.** 

| Escriba el nombre de la cuenta y la contrase<br>proporcionado. | et<br>ña que su proveedor de servicios Internet le ha |
|----------------------------------------------------------------|-------------------------------------------------------|
| Nombre de usuario de correo electrónico:                       | usuario@dominio.cl                                    |
| Contraseña:                                                    | ••••••                                                |
|                                                                |                                                       |

**Paso 8:** Ahora muestra un mensaje de que todos los datos han sido ingresados correctamente le damos en **Finalizar**, y nos devuelve a la primera ventana de la configuración (Cuentas de Internet) donde ya aparece nuestra cuenta.

| Correo                                       | · ·                         |
|----------------------------------------------|-----------------------------|
| usuario@dominio.cl (predeterminado)          | Agregar                     |
| Noticias                                     | Quitar                      |
| Comunidades de Microsoft<br>(predeterminado) | Propiedades                 |
| Servicio de directorio                       | Establecer como predetermin |
|                                              | Importar                    |
|                                              | Exportar                    |
|                                              | Establecer orden            |

**Paso 9:** Ahora en la ventana de propiedades, ubica la pestaña **General**, y verifica que los datos de **Dirección de correo electrónico** y la **Dirección de Respuesta** sean los que corresponden a la cuenta de correo que estamos creando, es decir la dirección de la cuenta. EJ: *usuario@dominio.cl* 

|                                     | deserrer, Hansetserbergensessellingsbestelstades (           |
|-------------------------------------|--------------------------------------------------------------|
| Cuenta de correo                    |                                                              |
| servidores. Por ejemplo,            | renera para referirse a estos<br>"Trabajo" o "Windows Mail". |
|                                     | _60_                                                         |
| Pedro Gonzalez                      | 0                                                            |
| Información de usuario              |                                                              |
| Nombre:                             | Pedro Gonzalez                                               |
| Organización                        |                                                              |
| organización:                       |                                                              |
| Dirección de correo electrónico:    | usuario@dominio.cl                                           |
| Dirección de respuesta:             | usuario@dominio.cl                                           |
| Incluir la cuenta al recibir correo | electrónico o sincronizar                                    |
|                                     |                                                              |
|                                     |                                                              |
|                                     |                                                              |
|                                     |                                                              |
|                                     |                                                              |

Paso 10: Ubica la pestaña Servidores y marca la casilla Mi servidor requiere autentificación. Oprime Aplicar y Aceptar para finalizar completamente la configuración de la cuenta.

| ieneral                 | Servidores     | Conexión     | Seguridad        | Opcione    | s avanzadas    |         | -           |
|-------------------------|----------------|--------------|------------------|------------|----------------|---------|-------------|
| Inform                  | ación del se   | ervidor      |                  |            |                |         | 0           |
| Mi s                    | ervidor de (   | correo entr  | ante es          | POP3       | 1              |         |             |
| Cor                     | reo entrante   | e (POP3):    |                  |            | mail.dominio.c | k (     |             |
| Correo saliente (SMTP): |                |              | mail.dominio.d   |            |                |         |             |
| Servide                 | or de correc   | entrante     |                  |            | -0             |         |             |
| Nor                     | nbre de usu    | iario de cor | reo electró      | nico:      | usuario@domi   | nio.cl  |             |
| Con                     | Contraseña:    |              |                  |            |                |         |             |
|                         |                |              |                  |            | Recordar con   | traseña |             |
|                         | niciar sesiór  | n usando a   | utenticació      | n de conti | raseña segura  |         |             |
| Servid                  | or de correc   | saliente     | $\mathbb{S}^{2}$ |            |                |         |             |
| <b>V</b> N              | ⁄li servidor i | requiere au  | tenticación      |            |                | Co      | nfiguración |
| _                       |                | -            |                  |            |                |         |             |
|                         |                |              |                  |            |                |         |             |
|                         |                |              |                  |            |                |         |             |